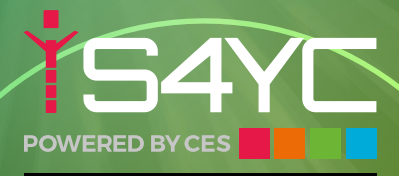

**CHILDCARE & SPORT EDUCATION** 

# FOOTBALL<br/>CAMP<br/>IST & 2ND JUNEDANCE<br/>DANCE<br/>2ND & 3RD JUNE8.45am til 3.15pm

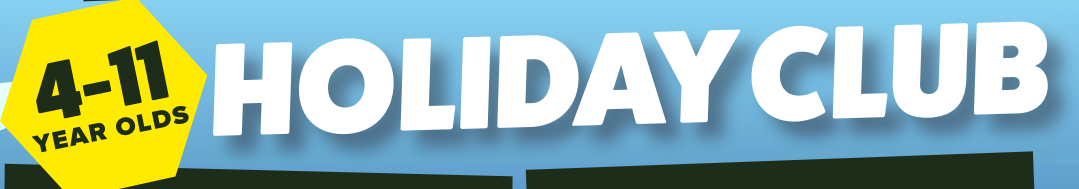

1st till 4th JUNE

8am till 6 pm

£30 per DAY St Peters Primary School THURSTASTON RD, WIRRAL CH60 45A

> contact 07944296562 email: paula@s4yc.co.uk

## DAILY SCHEDULE FOOTBALL CAMP

8.45AM - 9.30AM - REGISTRATION AND WARM UP GAMES 9.30AM - 10.30AM - GOALKEEPERS AND STRIKERS SESSION 10.30AM - 11.00AM BREAK AND COACHES VS KIDS CHALLENGE 11.00AM -12.00PM - MINI TOURNAMENTS 12.00PM - 1.00PM - LUNCH/PENALTY SHOOT OUT COMPETITION 1.00PM - 2.00PM - FOOTBALL OLYMPICS FESTIVAL 2.00PM - 2.30PM - BREAK AND KIDS VS COACHES FOOTBALL RACES/CHALLENGES 2.30PM - 3.10PM - WORLD CUP TOURNAMENT 3.15PM - HOME TIME

## DANCE

8.45AM - 9.30AM - REGISTRATION AND WARM UP GAMES 9.30AM - 10.30AM - STREET DANCE 10.30AM - 11.00AM BREAK AND SHOW YOUR DANCE MOVES 11.00AM -12.00PM - START A DANCE ROUTINE 12.00PM - 1.00PM - LUNCH AND FREE PLAY 1.00PM - 2.00PM - COMPLETE DANCE ROUTINE 2.00PM - 2.30PM - BREAK 2.30PM - 3.10PM - ST PETERS GOT TALENT 3.15PM - HOME TIME

## **HOLIDAY CLUB**

8.00AM - 8.15AM - REGISTRATION 8.15AM - 9.15AM - BREAKFAST - GAMES - FREE PLAY 9.15AM - 10.30AM 1ST CRAFT ACTIVITY - SPORTS - GAMES - FREE PLAY 10.30AM -11.00AM - MORNING BREAK - OUTDOOR PLAY 11.00AM - 12.15PM - 2ND CRAFT ACTIVITY - SPORTS - GAMES - FREE PLAY 12.15PM - 12.45PM - LUNCH 12.45PM - 1.45PM - OUTDOOR PLAY - GAMES - FREE PLAY 1.45PM - 2.45PM - 3RD CRAFT ACTIVITY - SPORTS - GAMES - FREE PLAY 2.45PM - 4.15PM - FREE PLAY INDOORS AND OUTDOORS 4.15PM - 4.45PM - EVENING SNACK 4.45PM - 5.45PM - CRAFT -GAMES - OUTDOOR PLAY - FREE PLAY 6.00PM - HOME TIME

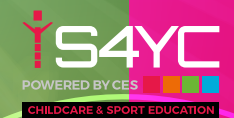

# BOOKING

#### **TO REGISTER**

YOUR CHILD/CHILDREN PLEASE FOLLOW THE INSTRUCTIONS BELOW: 1. VISIT WWW.S4YC.CO.UK 2. ON THE HOME PAGE, SCROLL DOWN TO THE MIDDLE AND CLICK "BOOKINGS". 3. IF REGISTERING YOUR CHILD/CHILDREN FOR THE FIRST TIME, COMPLETE THE "NEW PARENT REGISTRATION" FILLING IN ALL DETAILS. 4. ONCE YOU HAVE REGISTERED, YOU WILL THEN NEED TO ADD YOUR

4. ONCE YOU HAVE REGISTERED, YOU WILL THEN NEED TO ADD YOUR CHILD/CHILDREN.

### **TO MAKE BOOKINGS**

5. ONCE YOU ARE LOGGED IN, SELECT THE " MAKE BOOKINGS" TAB AT THE TOP OF THE PAGE THEN SELECT YOUR ACTIVITY.

6. PLEASE FOLLOW THE SIMPLE INSTRUCTIONS TO BOOK YOUR CHILD, THEIR SCHOOL AND THE SESSIONS REQUIRED.

7. SELECT PAYMENT.

8. FINALISE YOUR BOOKING USING YOUR DESIRED METHOD OF PAYMENT. IF YOU ARE PAYING VIA CHILDCARE VOUCHERS YOU WILL ALSO NEED TO LOG ONTO YOUR VOUCHER PROVIDER'S ACCOUNT AND MAKE THE PAYMENT MANUALLY TO S4YC. VOUCHER PAYMENTS CAN TAKE UP TO 10 DAYS TO BE VERIFIED.

9. YOU WILL RECEIVE A CONFIRMATION EMAIL. SHOULD THIS EMAIL GO TO YOUR JUNK MAIL PLEASE MARK IT AS SAFE FOR FUTURE CONFIRMATION EMAILS AND BOOKINGS.

#### ADDITIONAL

10. TO CHECK THAT YOUR BOOKING HAS BEEN SUCCESSFUL CLICK "MY BOOKINGS". YOU CAN ALSO LOOK AT YOUR BOOKING IN MORE CONFIRMATION EMAILS AND BOOKINGS.

11. WHILE IN THE "INVOICE" TAB YOU CAN ALSO CANCEL AND AMEND ANY BOOKINGS (WITHIN THE CANCELATION PERIOD).

12. THE SYSTEM WILL ALSO ALLOW YOU TO BOOK COURSES FOR THE ENTIRE YEAR AND PAY MONTHLY, ADD MONEY TO YOUR ONLINE WALLET, LEAVE NOTES FOR STAFF, AND TRACK USAGE AND TIMES YOU SIGN IN/OUT AND MUCH MORE...

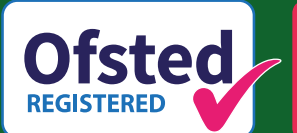

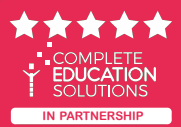

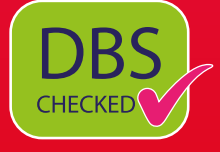

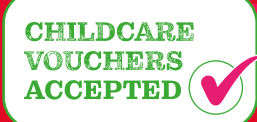